## PARA VALIDAR O RESULTADO DA AVALIAÇÃO DE DESEMPENHO INDIVIDUAL

1- Clique no menu AVALIAÇÃO/ VALIDAR AVALIAÇÃO

| AD            |           |                   |         |                   |             |                           |                |       |          |        |        |     |            |    |                    | hor    |
|---------------|-----------|-------------------|---------|-------------------|-------------|---------------------------|----------------|-------|----------|--------|--------|-----|------------|----|--------------------|--------|
| ema de avalia | ação de o | desempent         | ho (hor | mologaç           | ao)         |                           |                |       |          |        |        |     |            |    |                    |        |
| DASTRO 🔻      | CONS      | ULTA 👻            | USU     | ÁRIOS             | •           | RELATÓRIOS 🔫              | AVALIAÇÃO 🔫    |       | RECONSID | ERAÇÃO | •      |     |            |    |                    |        |
| Ciel          | o do ava  | liacõer           |         |                   |             |                           | REGISTRAR AVA  | LIA   | ção      |        |        |     |            |    |                    |        |
|               | o ue ava  | ilaçau.           | 00 (0   | 5 /2014           | 201         |                           | VALIDAR AVALI  | AÇÃ   | 0        |        |        |     |            |    |                    |        |
| 15            | - Cronog  | grama seris       | - 09/0  | 5/2011 a          | a 30/       | 05/2011                   |                |       |          |        |        |     |            |    |                    |        |
| Mos           | strar 10  | •                 |         |                   |             |                           |                |       |          |        |        | Fil | tro:       |    |                    |        |
|               | ÷         |                   |         |                   |             |                           |                |       |          |        |        |     |            |    |                    | \$     |
| Mat           | trícula   | Avaliado          | r 🔺     |                   |             | Unidad                    | e de avaliação |       |          | \$     | De     | ÷   | Situação d | la | $\hat{\mathbf{v}}$ | Opções |
|               |           |                   |         |                   |             |                           |                |       |          |        | acordo |     | avaliação  | )  |                    |        |
| 2111          | 11        | FELIPE<br>CALLAND |         | SCTIE -<br>ESTRAT | SEC<br>TÉGI | RETARIA DE CIÊNCIA<br>COS | E TECNOLOGIA E | DE II | NSUMOS   |        |        |     | Em andamen | to |                    |        |
|               |           |                   |         |                   |             |                           |                |       |          |        |        |     |            |    | _                  |        |

## Clique no ícone VISUALIZAR AVALIAÇÃO

| SAD                                         |                            |                                                                       |        |             |                          |                            | 🙆 ho |
|---------------------------------------------|----------------------------|-----------------------------------------------------------------------|--------|-------------|--------------------------|----------------------------|------|
| Sistema de avaliação de desempenho (homolog | ação)                      |                                                                       |        |             |                          |                            |      |
| CADASTRO - CONSULTA - USUÁRIO               | os 🚽 Relatórios 🚽          | ΑΥΛΕΙΛΟÃO — RECONSIDERAÇÃO —                                          |        |             |                          |                            |      |
|                                             | Ciclo de avaliação         |                                                                       |        |             |                          |                            |      |
|                                             | 15 - Cronograma seris      | - 09/05/2011 a 30/05/2011                                             |        |             |                          | •                          |      |
|                                             |                            |                                                                       |        |             |                          |                            | 1    |
|                                             | Mostrar 10 -               |                                                                       |        | · · · · ·   | iltro:                   |                            |      |
|                                             | 0 🔺<br>Matrícula Avaliador | Unidade de avaliação                                                  | \$     | De ¢        | Situação da<br>ovolioção | <ul> <li>Opgoes</li> </ul> |      |
|                                             | 41111 CANDRE               | SCHE - SECRETARIA DE CIÊNCIA E LEUNOLOGIA E DE INSUMO<br>ESTRATÉGICOS | IS     |             | Finalizada               | ρ                          |      |
|                                             | Mostrando 1 à 1 de 1 reg   | istro(s) I< pr                                                        | imeiro | << anterior | 1 próximo >>             | último >                   |      |
|                                             |                            |                                                                       |        |             |                          |                            | 1    |
|                                             |                            |                                                                       |        |             |                          |                            |      |
|                                             |                            |                                                                       |        |             |                          |                            |      |
|                                             |                            |                                                                       |        |             |                          |                            |      |

#### IDENTIFICAÇÃO

Na lapela **IDENTIFICAÇÃO** o sistema apresentará os dados do ciclo de avaliação, identificação do avaliador e identificação do avaliado, conforme preenchimento no Plano de Trabalho.

| ma de avaliação de desempenho (homologação) | RELATÓRIOS 👻 AVALIAC                          | ÃO → RECONSIDERAÇÃO →                  |                                                            |
|---------------------------------------------|-----------------------------------------------|----------------------------------------|------------------------------------------------------------|
|                                             |                                               | *                                      |                                                            |
| Identi                                      | ificação Ocorrências                          | Meta individual Fatores de competência | Resultado                                                  |
|                                             |                                               |                                        |                                                            |
| Av                                          | valiação de desempenho i                      | ndividual                              |                                                            |
| DAD                                         | DOS DO CICLO                                  |                                        |                                                            |
| Cicl                                        | lo de avaliação:<br>- Cronograma seris        |                                        | Período avaliativo:                                        |
| Uni                                         | idade organizacional:                         |                                        | 05/05/2011 8 30/05/2011                                    |
| SCT                                         | TIE - SECRETARIA DE CIÊNCIA E                 | E TECNOLOGIA E DE INSUMOS ESTRATÉGICOS |                                                            |
| Nor                                         | me da equipe:<br>uipe teste - CDESA - COORDEI | NAÇÃO DE DESENVOLVIMENTO DOS SISTEMAS  | Chefe da equipe:<br>MARCELO DUTRA DA SILVA                 |
| ADI                                         | MINISTRATIVOS                                 |                                        |                                                            |
| IDEM                                        | NTIFICAÇÃO DO AVALIADO                        | R                                      |                                                            |
| Ma<br>211                                   | trícula:<br>I <b>11</b>                       | Nome:<br>CANDRE                        | Cargo:<br>OUTRAS ATIVIDADES DE NIVEI                       |
|                                             |                                               |                                        | MEDIO/AUXILIAR DE ENFERMAGEM                               |
| Fur<br>/                                    | nção:                                         |                                        |                                                            |
| E-m                                         | nail:                                         |                                        |                                                            |
| IDE                                         |                                               |                                        |                                                            |
| Ma                                          | trícula:                                      | Nome:                                  | Grupo/Cargo:                                               |
| 411                                         | 111                                           | SAULO ALENCAR                          | OUTRAS ATIVIDADES DE NIVEL<br>MEDIO/AUXILIAR DE ENFERMAGEM |
| Situ<br>ATI                                 | uação funcional:<br>IVO PERMANENTE            | Unidade de (<br>-                      | exercício:                                                 |
| E-m                                         | nail:                                         |                                        |                                                            |
|                                             |                                               |                                        |                                                            |
|                                             |                                               |                                        | Voter                                                      |
|                                             |                                               |                                        | Voltar Validar                                             |

#### OCORRÊNCIAS

Na lapela **OCORRÊNCIAS** o sistema apresentará as observações registradas pelo avaliador e avaliado, caso tenha sido utilizado esse recurso.

| Sistema de avaliação<br>CADASTRO 🚽 CO | ode desempenho (homoloj<br>DNSULTA 👻 USUÁRIO | ga <b>ção)</b><br>DS <del>→</del> RELATÓRIOS → AVALIAÇÃ                                   | 0 - RECONSIDERAÇÃO -                                        |                             |            |  |
|---------------------------------------|----------------------------------------------|-------------------------------------------------------------------------------------------|-------------------------------------------------------------|-----------------------------|------------|--|
|                                       |                                              | Identiticação Ocorrências                                                                 | Meta individual Fatores                                     | de competência Resultado    |            |  |
|                                       |                                              | Visualizar ocorrência                                                                     |                                                             |                             |            |  |
|                                       |                                              | OCORRÊNCIA(5)<br>Nome da equipe:                                                          |                                                             |                             |            |  |
|                                       |                                              | Equipe teste - CDESA - COORDI<br>Unidade organizacional:<br>SCTIE - SECRETARIA DE CIÊNCIA | INAÇÃO DE DESENVOLVIMENTO D<br>E TECNOLOGIA E DE INSUMOS ES | OS SISTEMAS ADMINISTRATIVOS |            |  |
|                                       |                                              | Avaliado:<br>41111 - SAULO ALENCAR                                                        |                                                             |                             |            |  |
|                                       |                                              | Ciclo de avaliação:<br>15 - Cronograma seris                                              |                                                             | Período:<br>09/05/2011 a 3  | 30/05/2011 |  |
|                                       |                                              | Não existe ocorrência para es                                                             | se avaliado.                                                |                             |            |  |
|                                       |                                              |                                                                                           |                                                             | Volta                       | or Vəlidər |  |

#### META INDIVIDUAL

Na lapela **META INDIVIDUAL** o sistema apresentará a pontuação atribuída pelo avaliador em relação à meta individual pactuada.

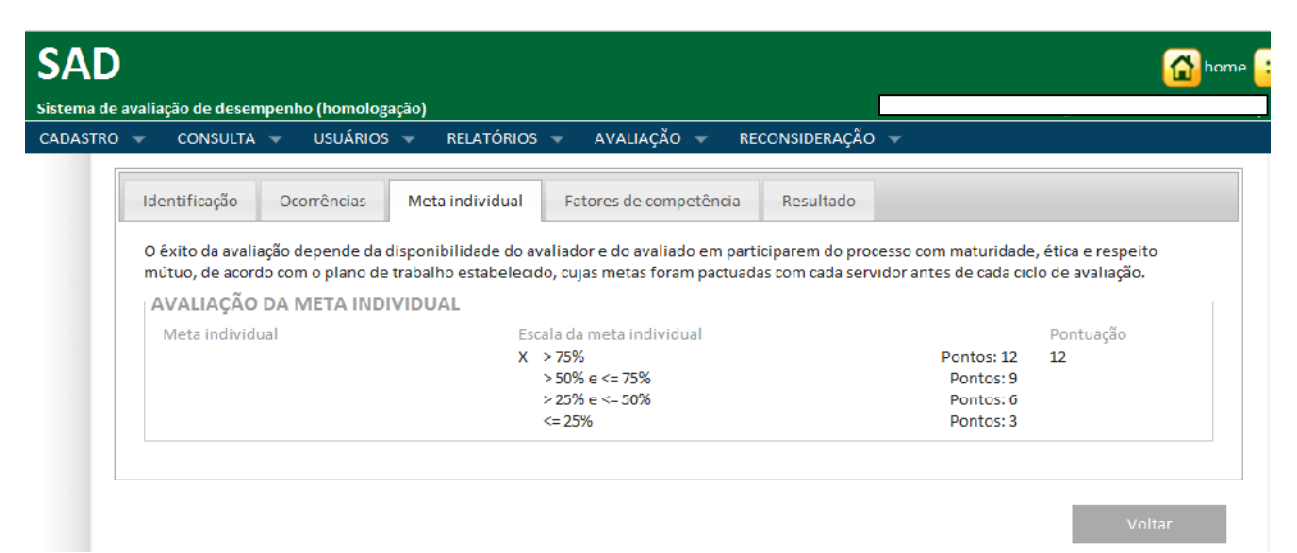

#### FATORES DE CCOMPETÊNCIA

Na lapela **FATORES DE COMPETÊNCIA** o sistema apresentará a pontuação atribuída pelo avaliador em relação a cada evidência dos fatores mínimos de competências.

 No item VALOR TOTAL o sistema apresentará o somatório da pontuação dos fatores mínimos de competência.

| Fatores minimos da<br>competência/Conceito                                                                                                    | Peso |                                                        |                          | Evidências                                                                                                    | 4                | 3    | 2     | 1   | Pontuação                            |
|----------------------------------------------------------------------------------------------------|------|--------------------------------------------------------|--------------------------|----------------------------------------------------------------------------------------------------|------------------|------|-------|-----|--------------------------------------|
| 4. CUMPRIMENTO DE NORMAS DE (<br>PROCEDIMENTO E DE CONDUTA:                                                                                                    | 0.10 | Conhecimento                                           | 4C1                      | Conhece as normas de procedimento relacionadas<br>às atribuições de seu cargo.                                                                                                    | x                |      |       |     | 0.40                                 |
| Cumprir normas de<br>procedimentos no desempenho                                                                                                    |      | Conhecimento                                           | 4C2                      | Conhece as normas de conduta relacionadas aos<br>princípios da Administração Pública.                                                                                                    | x                |      |       |     | 0.40                                 |
| das atribuições do cargo e de<br>conduta de acordo com os<br>princípios da Administração                                                                                                    |      | Habilidade                                             | 4H1                      | Executa o trabalho em conformidade com as<br>normas de procedimentos relacionadas às<br>atribuições de seu cargo.                                                                                                    | x                |      |       |     | 0.40                                 |
| Pública.                                                                                                    |      | Habilidade                                             | 4H2                      | Executa o trabalho em conformidade com as<br>normas de conduta relacionadas aos princípios da<br>Administração Pública.                                                                                                    | x                |      |       |     | 0.40                                 |
| TRABALHO EM EQUIPE:<br>Fatores mínimos da                                                                                                    | Peso |                                                        |                          | Evidências                                                                                                    | 4                | 3    | 2     | 1   | Pontuação                            |
| competância/Conceito                                                                                                    |      |                                                        |                          |                                                                                                    |                  |      |       |     |                                      |
| competencia/concerto                                                                                                    |      |                                                        |                          |                                                                                                    | -                |      | -     |     |                                      |
| 5. TRABALHO EM EQUIPE:                                                                                                    | 0.10 | Conhecimento                                           | 5C1                      | Conhece os objetivos de trabalho da equipe.                                                                                                    | x                |      |       |     | 0.40                                 |
| 5. TRABALHO EM EQUIPE:<br>Colaborar com os demais<br>membros da equipe no<br>desempenho das atividades,                                                                                                    | 0.10 | Conhecimento<br>Habilidade                             | 5C1<br>5H1               | Conhece os objetivos de trabalho da equipe.<br>Interage de maneira cooperativa com os membros<br>de sua equipe.                                                                                                    | X<br>X           |      |       |     | 0.40<br>0.40                         |
| 5. TRABALHO EM EQUIPE:<br>Colaborar com os demais<br>membros da equipe no<br>desempenho das atividades,<br>facilitando o processo de                                                                                                    | 0.10 | Conhecimento<br>Habilidade<br>Habilidade               | 5C1<br>5H1<br>5H2        | Conhece os objetivos de trabalho da equipe.<br>Interage de maneira cooperativa com os membros<br>de sua equipe.<br>Facilita a integração dos membros de sua equipe.                                                                           | x<br>x<br>x      |      |       |     | 0.40                                 |
| 5. TRABALHO EM EQUIPE:<br>Colaborar com os demais<br>membros da equipe no<br>desempenho das atividades,<br>facilitando o processo de<br>integração, com vistas a atingir<br>os objetivos de trabalho<br>propostos.                        | 0.10 | Conhecimento<br>Habilidade<br>Habilidade<br>Habilidade | 5C1<br>5H1<br>5H2<br>5H3 | Conhece os objetivos de trabalho da equipe.<br>Interage de maneira cooperativa com os membros<br>de sua equipe.<br>Facilita a integração dos membros de sua equipe.<br>Colabora com os membros de sua equipe no<br>desempenho das atividades. | x<br>x<br>x<br>x |      |       |     | 0.40<br>0.40<br>0.40<br>0.40         |
| Competenta/concento<br>S. TRABALHO EM EQUIPE:<br>Colaborar com os demais<br>membros da equipe no<br>desempenho das atividades,<br>facilitando o processo de<br>integração, com vistas a atingir<br>os objetivos de trabalho<br>propostos. | 0.10 | Conhecimento<br>Habilidade<br>Habilidade<br>Habilidade | 5C1<br>5H1<br>5H2<br>5H3 | Conhece os objetivos de trabalho da equipe.<br>Interage de maneira cooperativa com os membros<br>de sua equipe.<br>Facilita a integração dos membros de sua equipe.<br>Colabora com os membros de sua equipe no<br>desempenho das atividades. | x<br>x<br>x<br>x | /alc | Dir t | tot | 0.40<br>0.40<br>0.40<br>0.40<br>0.40 |

#### RESULTADO

Na lapela **RESULTADO** o sistema apresentará os **RESULTADOS** consolidados da avaliação de desempenho individual e se houve indicação para capacitação/adequação funcional, conforme detalhamento abaixo:

- Resultado da avaliação de meta individual
- o Resultado da avaliação de fatores mínimos de competências
- Resultado da avaliação de desempenho individual (somatório da meta individual + fatores mínimos de competência)
- o Resultado da avaliação de desempenho institucional

• O resultado da avaliação institucional será informado, posteriormente no sistema, após apuração das metas globais.

 Resultado da avaliação de desempenho (somatório do resultado da avaliação de desempenho individual + resultado da avaliação de desempenho institucional). Essa informação será atualizada após a inserção do resultado da avaliação institucional.

## Para realizar o ACEITE do Resultado da Avaliação de Desempenho Individual, você deverá:

o Ler com atenção os resultados apresentados;

# Selecionar a opção CONCORDAR COM O RESULADO DA AVALIAÇÃO OU DISCORDAR DO RESULTADO DA AVALIAÇÃO,

o Clique no botão VALIDAR;

o O sistema apresentará a mensagem VALIDAÇÃO EFETUADA COM SUCESSO.

□ **IMPORTANTE**: Ao efetuar o aceite do resultado da avaliação de desempenho individual o sistema **não** permitirá alteração sobre a concordância ou discordância do resultado.

|  | I de estiti es e <sup>o</sup> | Cours <sup>®</sup> and a | Marke South States 1 |                               | Describe de |    |
|--|-------------------------------|--------------------------|----------------------|-------------------------------|-------------|----|
|  | Identificação                 | Ocorrencias              | Meta individual      | Fatores de competencia        | Resultado   |    |
|  | <b>CΛΡΛCΙΤΛÇÃO</b> /          | NDEQUAÇÃO F              | UNCIONAL             |                               |             |    |
|  | Sugare ação de<br>Não         | e capacitação:           |                      |                               |             |    |
|  | Sugere adequa<br>Não          | ação funciona i:         |                      |                               |             |    |
|  | RESULTADOS -                  |                          |                      |                               |             |    |
|  | Resultado da a                | avaliação de me          | eta individual:      |                               |             | 12 |
|  | Resultado da                  | avalıação de tat         | ores mínimos de com  | ipetèncias:                   |             | 8  |
|  | Resultado da :                | avaliação de de          | sempenho individua   | Ŀ                             |             | 20 |
|  | Resultado da                  | avalıação de de          | sempenho institucio  | nal:                          |             | U  |
|  | Resultado da                  | avaliação de de          | sempenho:            |                               |             | 20 |
|  | ACEITE DO RES                 | ULTADO DA AV             | ALIAÇÃO DE DESEM     | PENHO INDIVIDUAL:             |             |    |
|  | O Concordo o                  | cm o resultado           | da avaliação 🔿 Disc  | ordo com o resultado da avali | iação       |    |